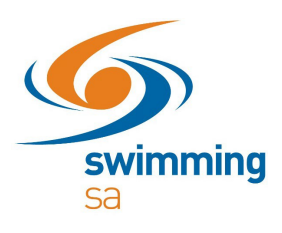

## How Do I Transfer Clubs?

To transfer clubs, you will need to purchase a product with your new club first. Once you have purchased the product, the transfer button will be available on the old membership product. When the steps have been completed, you will receive a refund on any components which are common to both membership products (ie. National & State components). The steps are outlined below.

1. Sign in to Swim Central and click on the padlock in the top right-hand corner to **unlock** your family.

| Swim My Family            | -                                                                                                    | 🔒 Guardian 鑙 Family 🔞 Help | Sign out 🕩 |
|---------------------------|----------------------------------------------------------------------------------------------------|----------------------------|------------|
| Kayla Fulmer<br>My Family | Family Administration PIN × Enter your PIN to Unlock Family Administration Mode Confirm Ky F Forgot pin? | (CC # 1000)                |            |
| 3                         | ependants                                                                                                |                            |            |
|                           | Ashley Jtr Kayla Jtr Ashley Salt                                                                         |                            |            |
| 1.1.6566                  | ienbers -                                                                                                |                            |            |

2. Click on the family member who you wish to transfer.

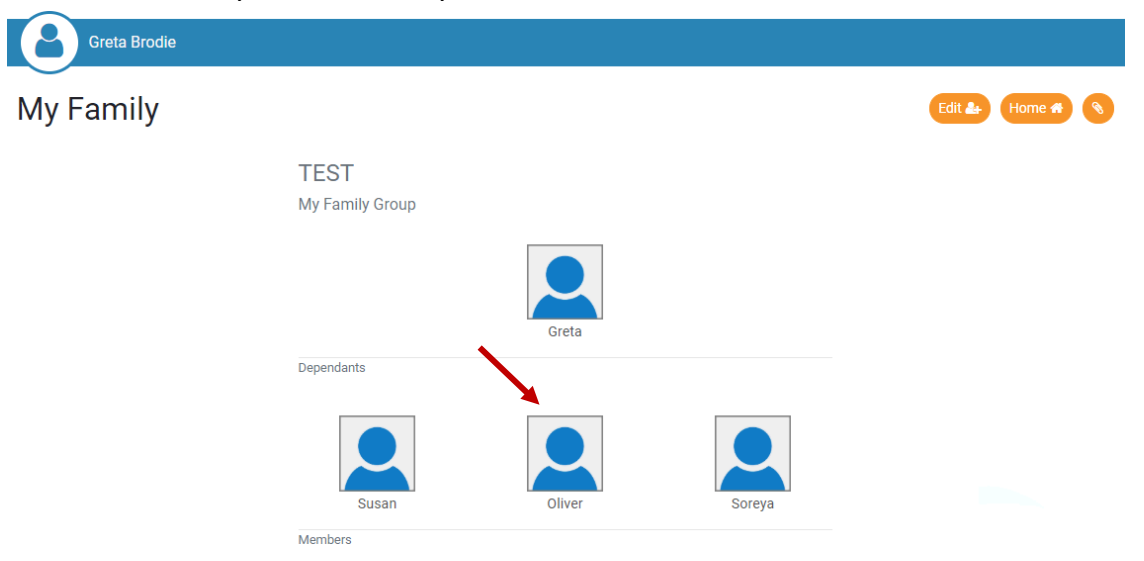

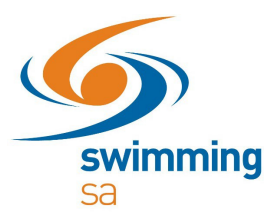

## 3. From their homepage, click on the orange 'Shopping' icon

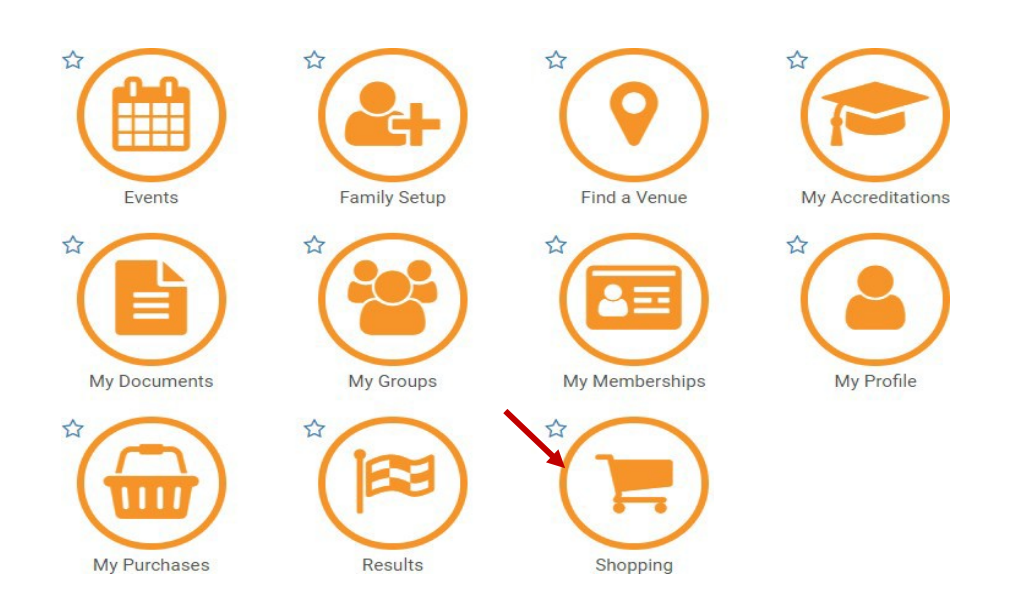

4. Search the name of the club you wish to transfer to and click on the membership product you wish to purchase.

| Already know what you're looking for, or wh<br>Enter a keyword to bein us find it for you'r se | o sells IT?                  |
|------------------------------------------------------------------------------------------------|------------------------------|
| characters have been entered.                                                                  | aren wir commence once arrea |
| Search Clear Filter Pro                                                                        | oduct Type                   |
| Club B                                                                                         | All                          |
| Name 🔺                                                                                         | AUD incGST                   |
| Committee Member<br>Club B                                                                     | \$37.55                      |
| Competition 15 and under<br>Club B                                                             | <del>\$145.46</del> \$60.92  |
| Competition 16 and over<br>Club B                                                              | <del>\$135.95</del> \$54.31  |
| Competitor (9-15 years)                                                                        | \$157.31                     |

5. Check the correct membership product has been selected then click 'Add to Trolley'.

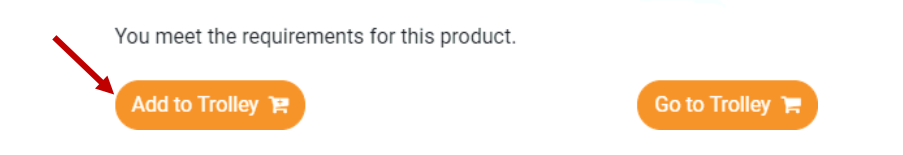

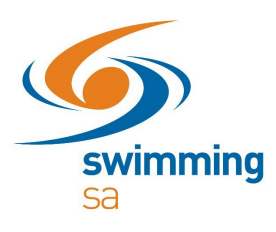

6. Go to your trolley and finalise the purchase, check it has been assigned to the correct member.

| Product Name                                       | exGST            | GST    | Quantity | incGST   |
|----------------------------------------------------|------------------|--------|----------|----------|
| Swimmer<br>Club B<br>NAME                          | \$150.96         | \$6.37 | • 1      | \$157.33 |
|                                                    | Grand Total      |        | 1        | \$157.33 |
|                                                    | GST Component    |        |          | \$6.37   |
|                                                    | SAL Surcharge*   |        |          | \$1.86   |
|                                                    | Transaction Fee* |        |          | \$2.23   |
| fees and surcharges included in total amount shown |                  |        |          |          |
|                                                    |                  |        |          |          |

 Once the membership payment has been successful, go to the members homepage by clicking the profile icon in the top left-hand of the screen, click the orange 'My Memberships' icon.

| ome Home       |              |              |                   |              |           |
|----------------|--------------|--------------|-------------------|--------------|-----------|
| Events         | Family Setup | Find a Venue | My Accreditations | My Documents | My Groups |
| My Memberships | My Profile   | My Purchases | Results           | Shopping     |           |

8. Multiple memberships should show in your membership lists. The green tick next to the membership will indicate which is your primary membership.

| My   | / Memberships                                      |                   |   |                                               | Home 🕷 |
|------|----------------------------------------------------|-------------------|---|-----------------------------------------------|--------|
| Ent  | ity Membership Status                              |                   |   | Memberships                                   |        |
| Sean | ch                                                 | Membership Status |   | Select a membership to view more information. |        |
| Q    | Search                                             | Active Only       | • |                                               |        |
| 0    | Membership Name 木                                  | Expiry            |   |                                               |        |
| 0    | Non-Swimmer<br>Swimming Victoria - Board and Staff | 30-06-2019        |   |                                               |        |
|      | Non-Swimmer                                        | 30-09-2019        |   |                                               |        |

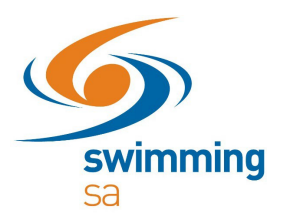

9. The green tick will show next to your new membership. Click your old membership on the right-hand side, **click the orange 'Transfer' button.** 

| Entity Membership Status |                   |           | Swimmer Details            |         |             |
|--------------------------|-------------------|-----------|----------------------------|---------|-------------|
| Search                   | Membership Status |           | Promote Membership         |         | Make Prima  |
| Q Search                 | Active Only       |           | Transfer Options Available | (1)     | Trans       |
| Membership Name A        | Expiry            |           |                            | ()      |             |
| Club A                   | 30-09-2019        |           | TANUEL                     | NAME    | 19          |
| Club B                   | 30-09-2019        | Ð         | RANHI                      | SWIMMER | valid to 30 |
|                          |                   | 2 Records |                            |         |             |
|                          |                   |           | <b>S</b> evimmir           |         |             |

12. A pop-up message will appear, confirming which club you are transferring from and which club you are transferring to. Please ensure you read this carefully and all the details are correct. You are eligible to receive a refund on any components which are common to both membership products. Click 'Continue'

|                              | 🖌 Administrator 🔓 Guardian                                                                                                    | :0: | Family | Έ | Troll |
|------------------------------|----------------------------------------------------------------------------------------------------|-----|--------|---|-------|
|                              | Request Transfer                                                                                                    | ×   |        |   |       |
| Membership Statu Active Only | Are you sure you would like to request the following transfer?<br>transfer from<br>Non-Swimmer<br>Club A<br>transfer to               |     | sfer   |   |       |
|                              | Non-Swimmer<br>Club B<br>You will be eligible to receive a refund* on any components<br>which are common to both membership products. |     | Staff  |   |       |
|                              | After transfer is complete your original membership will expire.                                                                      |     |        |   |       |
|                              | * transaction costs are not included in any refunded amount                                                                           |     |        |   |       |
|                              | ★ Cancel Continue ✓                                                                                                    |     |        |   |       |
| Recent.                      | Actions                                                                                                    |     |        |   |       |
|                              | Hellwig,   Non-Swimmer   Non-Swimmer   Non-Swimmer<br>Jason                                                                           |     |        |   |       |

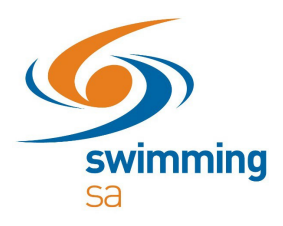

## The transfer is now complete. Please note that you must ensure the green tick is next to your primary membership (the membership at your new club).

The credit card that was used to make the purchase of your new membership product will be refunded on the common components to both membership products (normally these will be the national and state fees).

*Please note:* a lag in your old membership disappearing may occur. Even if this happens, you can enter meets under your new membership ensuring that the green tick is next to this membership.